# Организация питания

### Об организации школьного питания в 2024/2025 учебном году

С 1 сентября 2023 года наше учреждение образования перешло на новые принципы организации питания обучающихся. Главная задача перехода предоставление качественного, безопасного и сбалансированного питания с учетом вкусовых предпочтений самих обучающихся и их родителей (законных представителей).

Для этого Министерством образования Республики Беларусь Интернет-сайте разработан раздел на Министерства «Информационный сборник технологических карт блюд и изделий» (https://edu.gov.by/pitanie/), в который включены апробированные фирменные блюда, новые И нашедшие положительный отклик у детей при проведении эксперимента. С 01.09.2023 блюда из этого сборника будут включены в примерные обучающихся двухнедельные рационы ДЛЯ учреждения образования.

Оплата законных представителей за питание обучающихся порядке размерах, определенных осуществляется В И законодательством. Учащимся, находящимся в школе от 3,5 до 6 часов, предоставляется одноразовое питание (обед), от 6 до 10 часов – двухразовое питание (обед, полдник), более 10 часов – трехразовое (обед, полдник, ужин). Обед будет состоять из закуски (салата), супа (допускается исключение из обеда), горячего блюда (из мяса, мяса птицы с гарниром), сладкого блюда (напитка) или сока.

Питание обучающимся в учреждении образования предоставляется не ранее, чем через 2-2,5 часа от начала работы учреждения образования.

В учреждении образования на постоянной основе проводится анкетирование обучающихся и их родителей (законных представителей) с целью изучения мнений по введению новых принципов организации питания и совершенствования его структуры в лучшую сторону.

## Инструкция об оплате питания в ЕРИП

### Для проведения платежа необходимо

Выбрать:

- Пункт «Система «Расчет» (ЕРИП)
- $\rightarrow$  Образование и развитие
- → Отделы, управления образования
- → Гомельская обл.
- → Ельский р-н
- → Питание учащегося

### Далее:

- → Ввести Учетный номер ученика
- → Ввести сумму платежа
- → Проверить корректность информации
- → Совершить платеж.